# How To Guide

Register to Use the Arise® Platform as an Agent working for a Service Partner

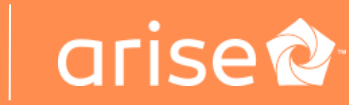

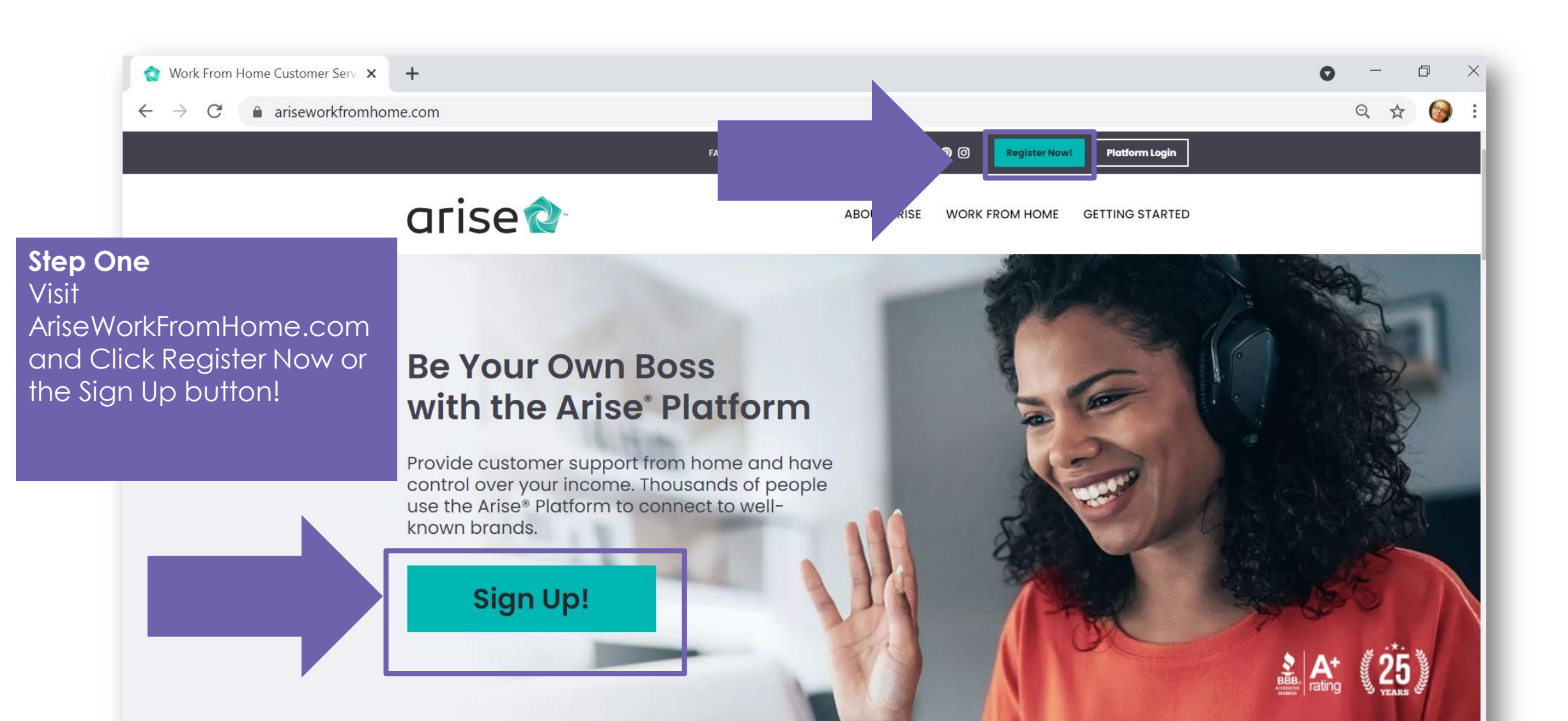

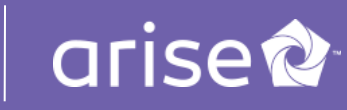

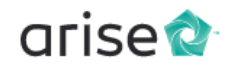

Need to continue registration? Log in here Forgot your Username or Password?

## WELCOME TO THE ARISE® PLATFORM!

Work from home using the Arise<sup>®</sup> Platform to be your own boss. Earn extra income on a flexible basis by providing customer support for the brands you love.

#### About You

Select your country of residence

| Country | (required) |
|---------|------------|
| United  | States     |

| Tell us about yourself |  |
|------------------------|--|
|                        |  |

| .ast name (required)     |        |
|--------------------------|--------|
| Date of birth (required) | Gender |

German

| English | Spanish          |
|---------|------------------|
| French  | French Quebecois |

Portuguese

Italian

Other Languages

**Step Two** Now that you're on register.arise.com, fill out this brief form to create your profile.

(Make sure you check out the videos and additional information provided along the way)

#### Service great brands from home

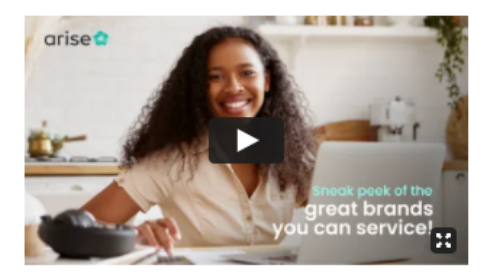

Here's a preview of some of the brands that need your help delivering great customer service!

#### FAQs

| How does it work?                            | ~ |
|----------------------------------------------|---|
| What equipment do I need?                    | ~ |
| What kind of support is available?           | ~ |
| How soon can I start earning revenue?        | ~ |
| For more information, view this detailed PDF |   |

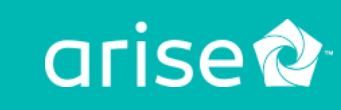

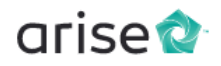

Service great brands from home

Here's a preview of some of the brands that need

your help delivering great customer service!

arise

### WELCOME TO THE ARISE® PLATFORM!

Work from home using the Arise\* Platform to be your own boss. Earn extra income on a flexible basis by providing customer support for the brands you love.

 $\sim$ 

#### About You

Select your country of residence

| Country (required) |  |  |
|--------------------|--|--|
| United States      |  |  |

#### Tell us about yourself

| First name (required)                                               |                                             | E     |                                |                               |
|---------------------------------------------------------------------|---------------------------------------------|-------|--------------------------------|-------------------------------|
|                                                                     |                                             |       | FAQs                           | Enter Your Referra            |
| Last name (required)                                                |                                             |       | How does it work?              | Did someone refe              |
| Date of birth (required)                                            | Gender                                      | ~     | What equipment do I n          | to the platform?              |
| Which languages are you fluent ir                                   | 1?                                          |       | What kind of support is        | ·                             |
| English                                                             | Spanish                                     |       | How soon can I start ea        | Be sure to enter th           |
| French                                                              | French Quebecois                            |       |                                | referred code prov            |
| Portuguese     Italian                                              | German                                      |       | For more information, <u>v</u> | by the person or S            |
| Other Languages                                                     |                                             |       |                                | Partner who told y            |
| If you were referred to the platform<br>Enter referral code (CSPID) | n, please enter the CSPID number you were g | given |                                | about the Arise®<br>Platform! |

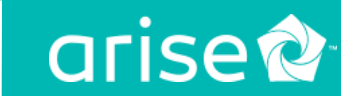

## Login Set Up

#### Create your username and password

Username (required)

#### Username is required.

Choose a business-appropriate username that begins with a letter.

Password (required)

Password is required.

#### Confirm and agree to the following

l'm over 18.

By registering, you agree to the <u>Terms of Use</u>, <u>Acceptable Use</u>, <u>Systems & Equipment Policy</u>, and <u>Privacy</u> <u>Policy</u> (including <u>Cookie Use</u>).

The <u>NDA (Non-Disclosure Agreement)</u> is your agreement to not disclose information related to Arise or any clients (including the client's customers) to third parties. By checking the box, you agree to comply with the terms of the NDA.

This is not an employment opportunity. I understand that by registering to use the Arise® Platform I will not be an employee of Arise or any client and the services rendered through the Arise® Platform do not establish any employment rights with Arise or any client. Services will be provided on an independent contractor basis. If you have chosen to work for a company registered on the Arise® Platform, your relationship with that company must be negotiated between you and the company.

## Create Your Username and Password!

Save this information, you will need it every time you access the platform.

Review and acknowledge these documents.

Click "Register" to complete your profile.

#### Register

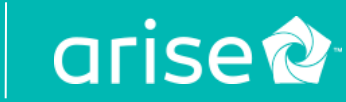

## VALIDATE YOUR CONTACT INFO

Please verify your phone number so we can keep in touch.

We sent a validation code to:

Resend Code Edit number

Mobile Validation Code\*

By providing your phone number, you agree and consent to be contacted by Arise, and third-party partners involved in delivering service through the platform, through an auto dialer, pre-recorded messages and text messages. SMS and data rates may apply. Message frequency varies. Text STOP to cancel SMS communications. You can opt-out of certain contacts by changing your communication preferences after completing registration. We do not sell your information to third parties.

Step Three Validate your mobile number by entering the code that is texted to you. Be sure to opt-in to receive platform updates via SMS!

Next

C Arise Virtual Solutions, 2022. All Rights Reserved

### Copyright © 2022 Arise Virtual Solutions Inc. All Rights Reserved

Acceptable Use Policy | System & Equipment Policy | Privacy Policy | Terms of Use Policy

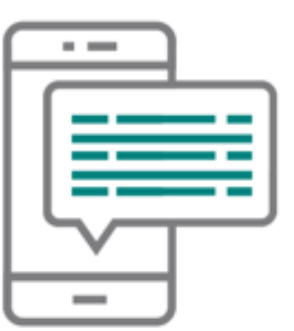

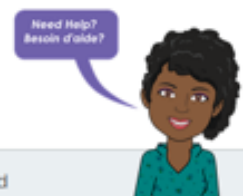

arise

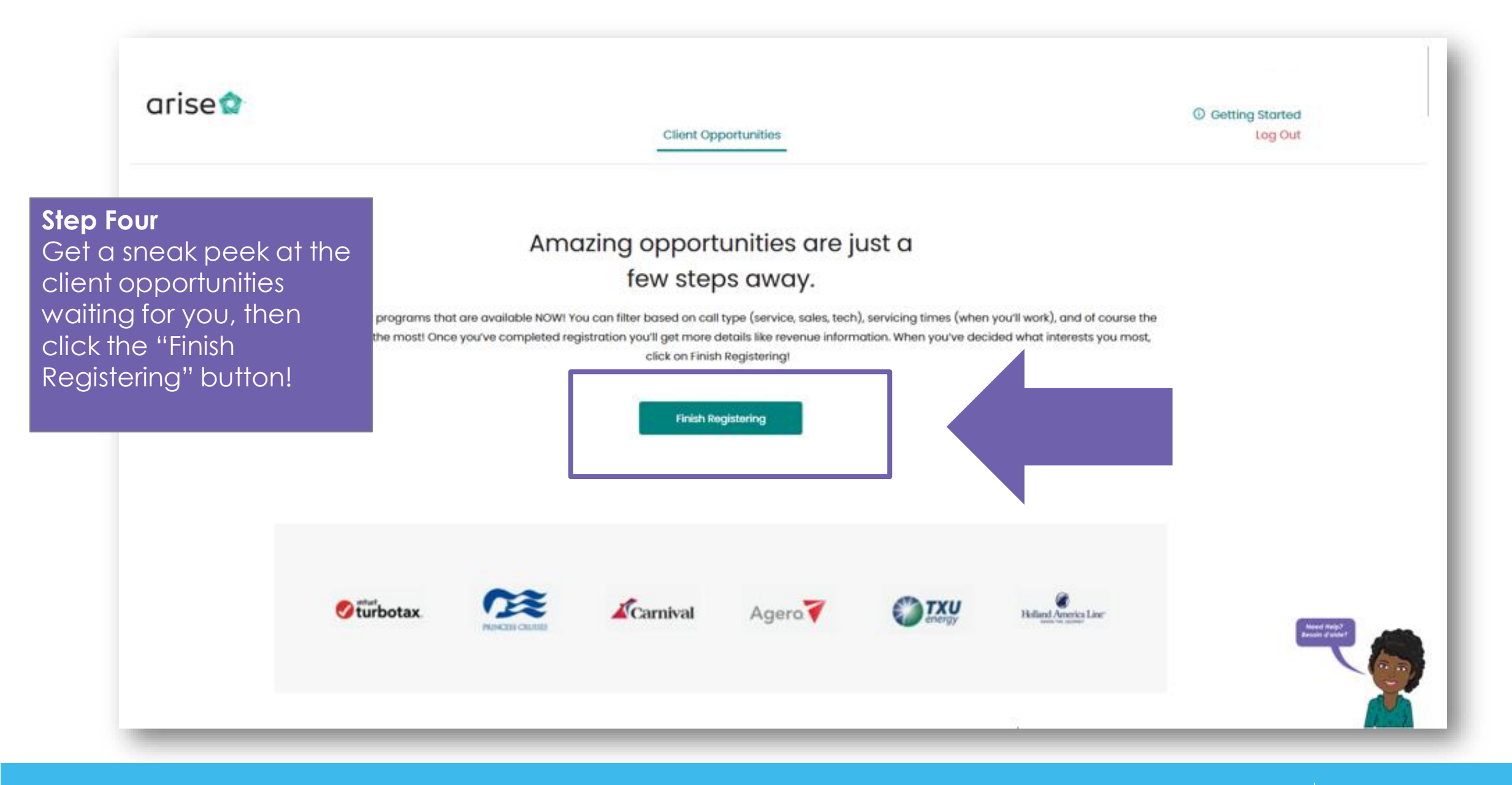

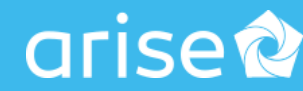

## arise 😭

③ Getting Started Log Out

ariser

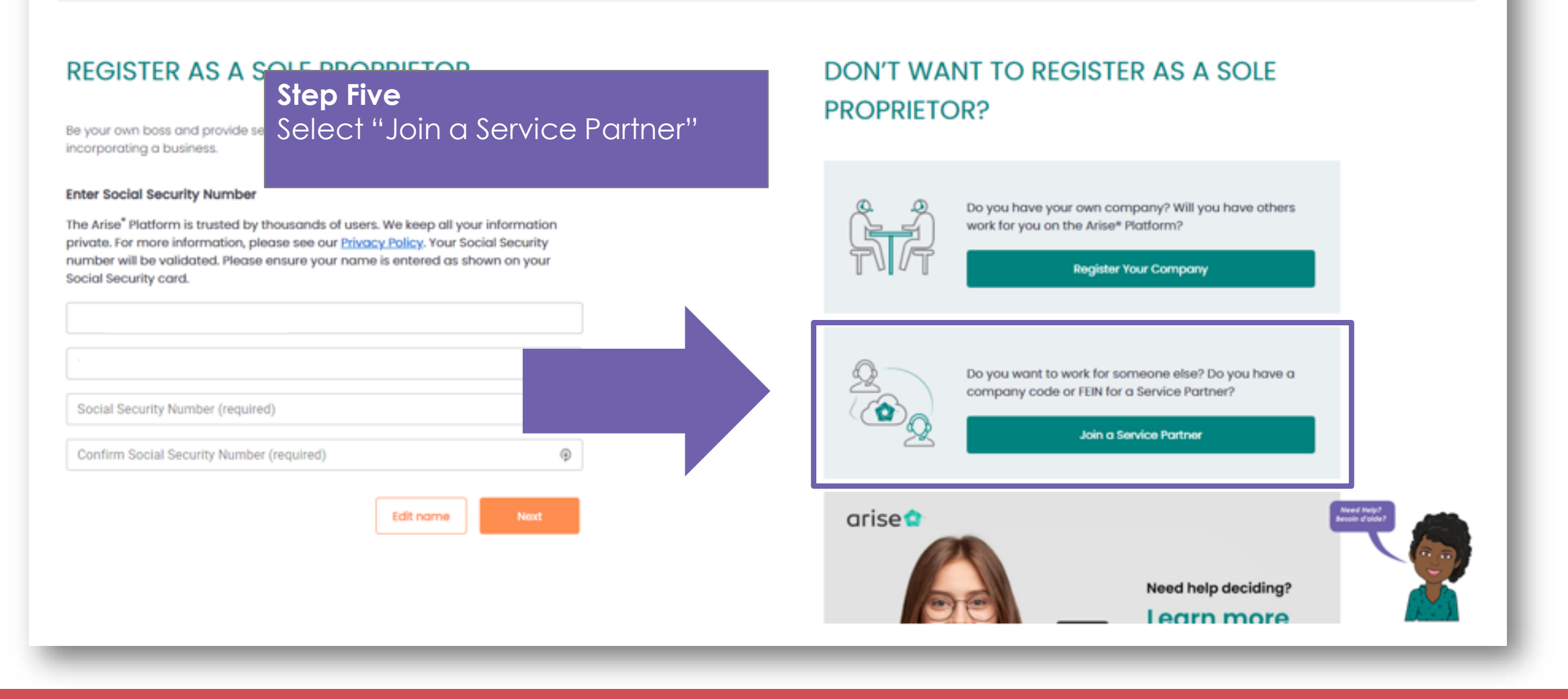

## Step Five continued

Next, you will be asked to enter your Social Security Number (SSN) for verification. This information will be kept private.

Please Note: Make sure the first and last names match what's on your social security card.

You only have TWO chances to enter your SSN number correctly. If the verification process fails, you will not be able to continue on the Arise network. Reasons for failing the SSN verification include: if the SSN is less than 2yrs old or if you have recently changed your name after a divorce/marriage.

## ariseا

Register to Join a Service Partner

Getting Started
 Log Out

DON'T WANT TO JOIN A SERVICE

Do you want to work for yourself without establishing a

about your

**PARTNER?** 

 $\square \bigcirc$ 

REGISTER AS AN AGENT WORKING FOR A SERVICE PARTNER ON THE ARISE<sup>®</sup> PLATFORM

Join a team of agents and work for a Service Partner already on the platform.

| <b>Enter Social Security Number</b><br>The Arise <sup>*</sup> Platform is trusted by thousands of users. We keep all your information<br>private. For more information, please see our <u>Privacy Policy</u> . Your Social Security | formal company?  Register as a Sole Proprietor |
|----------------------------------------------------------------------------------------------------|------------------------------------------------|
| number will be validated. Please ensure your name is entered as shown on your<br>Social Security card.                                                                                                    | (©                                             |
| Confirm Social Security Number (required) Edit name Next                                                                                                    | arise<br>Need help deciding?                   |

#### **IMPORTANT:**

If you see the message 'SSN already exists', it means you have previously registered. You should NOT create a new profile. If you remember the email address you used to create the previous profile, go to <u>portal.arise.com</u> and log in. You can use the *Forgot Username/Password* feature to retrieve that information.

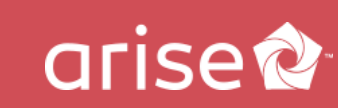

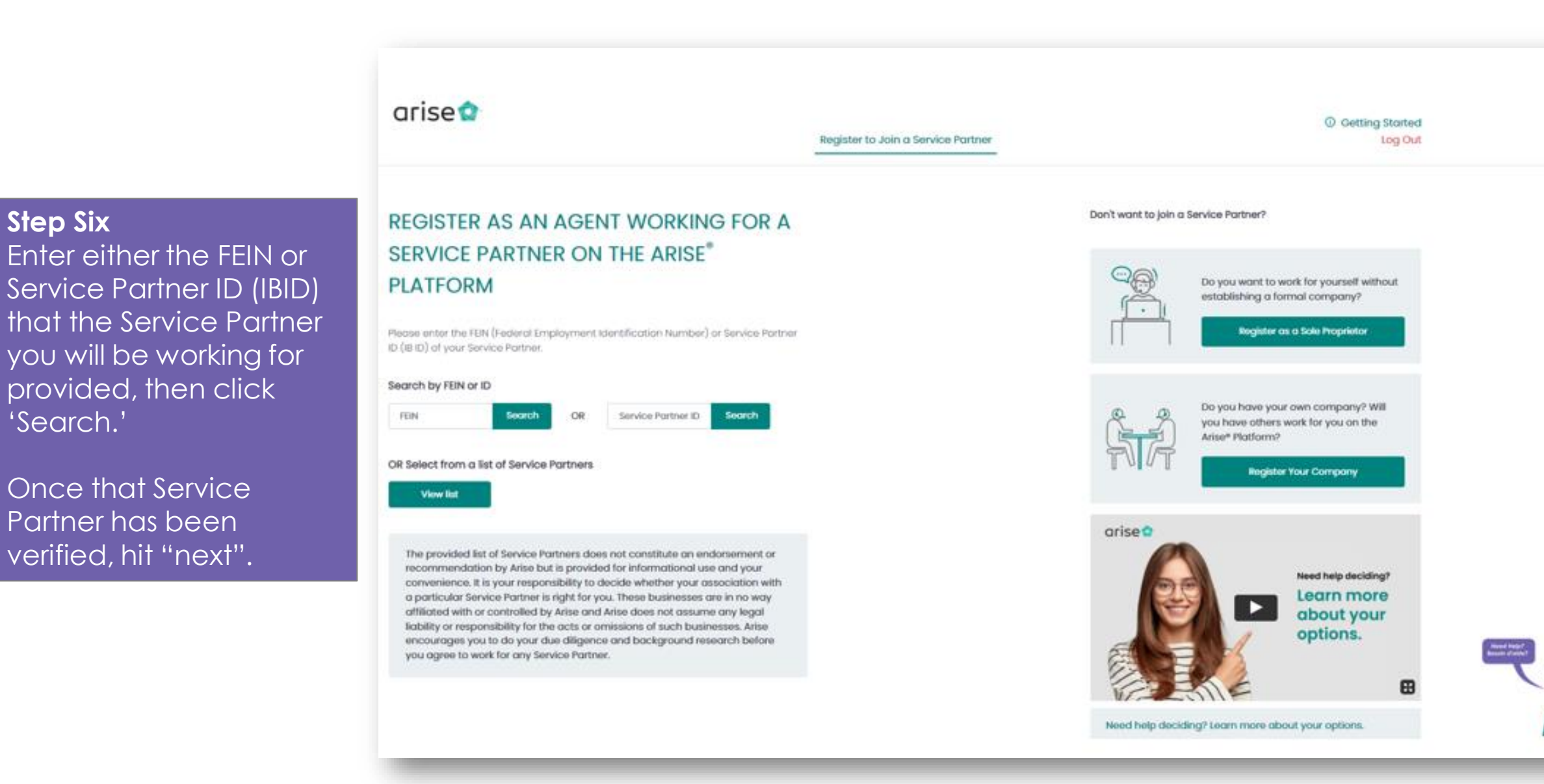

**Step Six** 

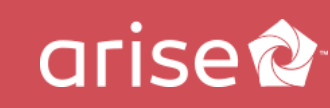

arise 😭

Register to Join a Service Partner

## REGISTER AS AN AGENT WORKING FOR A SERVICE PARTNER ON THE ARISE<sup>®</sup> PLATFORM

#### Your Request is Pending

#### Service Partner Name

Your registration has been submitted to your Service Partner (the business you selected). You can continue your journey once your registration is approved. We recommend you reach out to the Service Partner to expedite this process and check back in 24 hours.

**Step Seven** Contact the Service Partner you will be working for.

Don't want to join a Servi

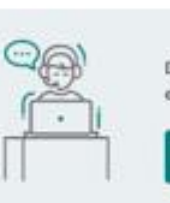

Ensure they are ready to acknowledge and accept you as an agent representing their business.

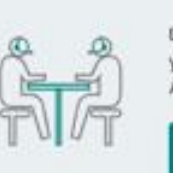

arise 😭

Check back regularly and hit the "Check Status" button.

You will be stalled at this step until the Service Partner accepts you as their agent.

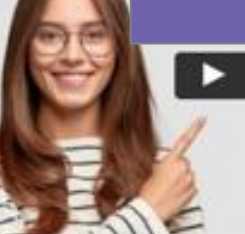

Learn more about your options.

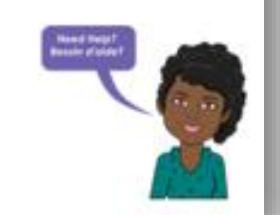

Need help deciding? Learn more about your options.

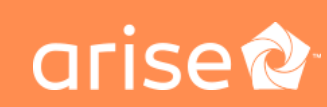

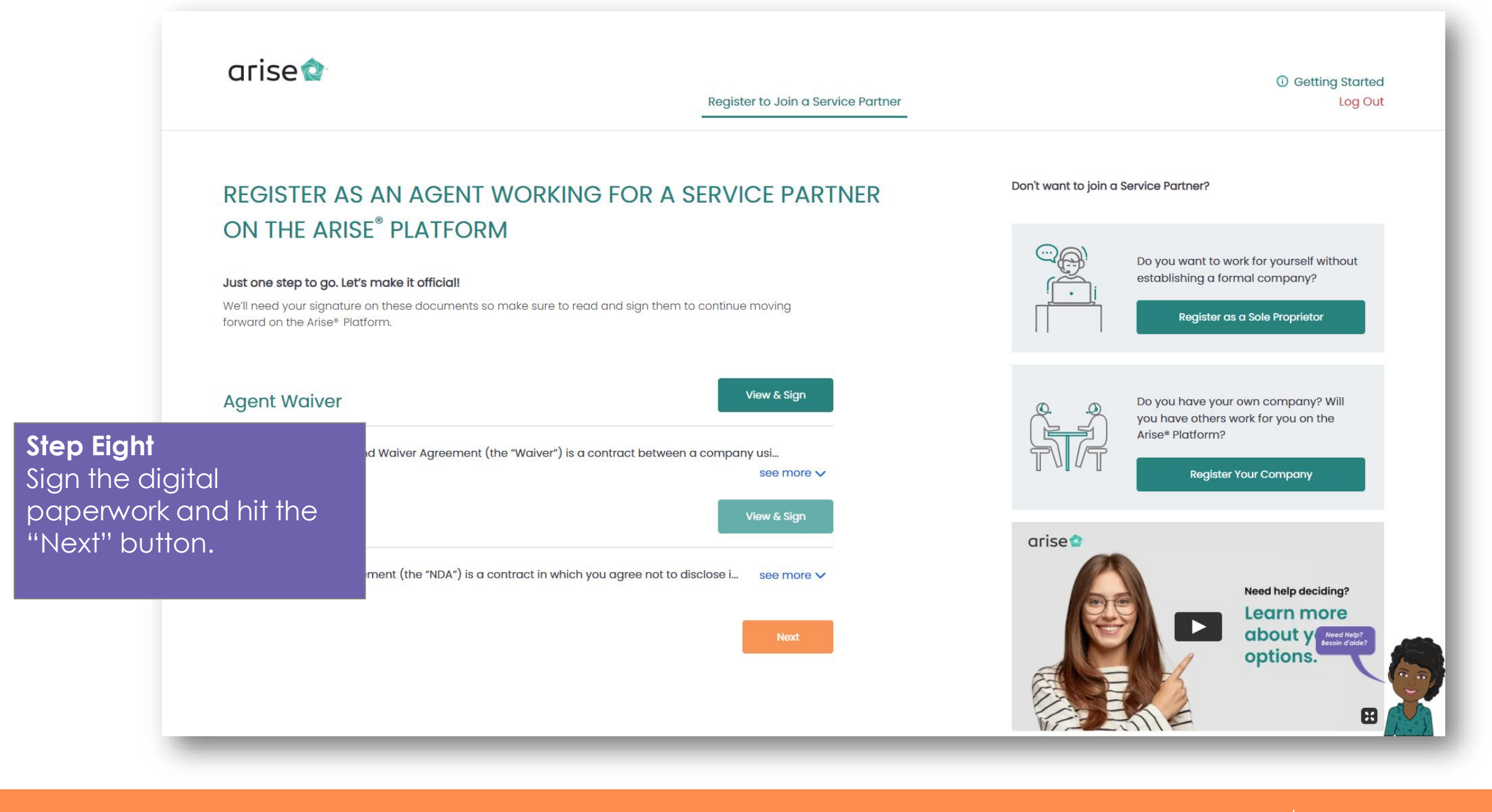

Copyright © 2022 Arise Virtual Solutions Inc. All Rights Reserved

## arise

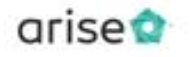

Register to Join a Service Partner

#### ③ Getting Started

## REGISTER AS AN AGENT WORKING FOR A SERVICE PARTNER ON THE ARISE<sup>®</sup> PLATFORM

Now that you've signed the paperwork, the Service Partner you're working for just needs to approve and you're ready to pick your first Client Opportunity! Please contact your Service Partner if you experience a delay in moving forward.

Pending finalization

## **Step Nine**

You're almost there - you're just waiting for the Service Partner to also sign the paperwork.

Refresh this page once the Service Partner finalizes your status under their business – contact your Service Partner if paperwork is not finalized within 24 hours/one business day.

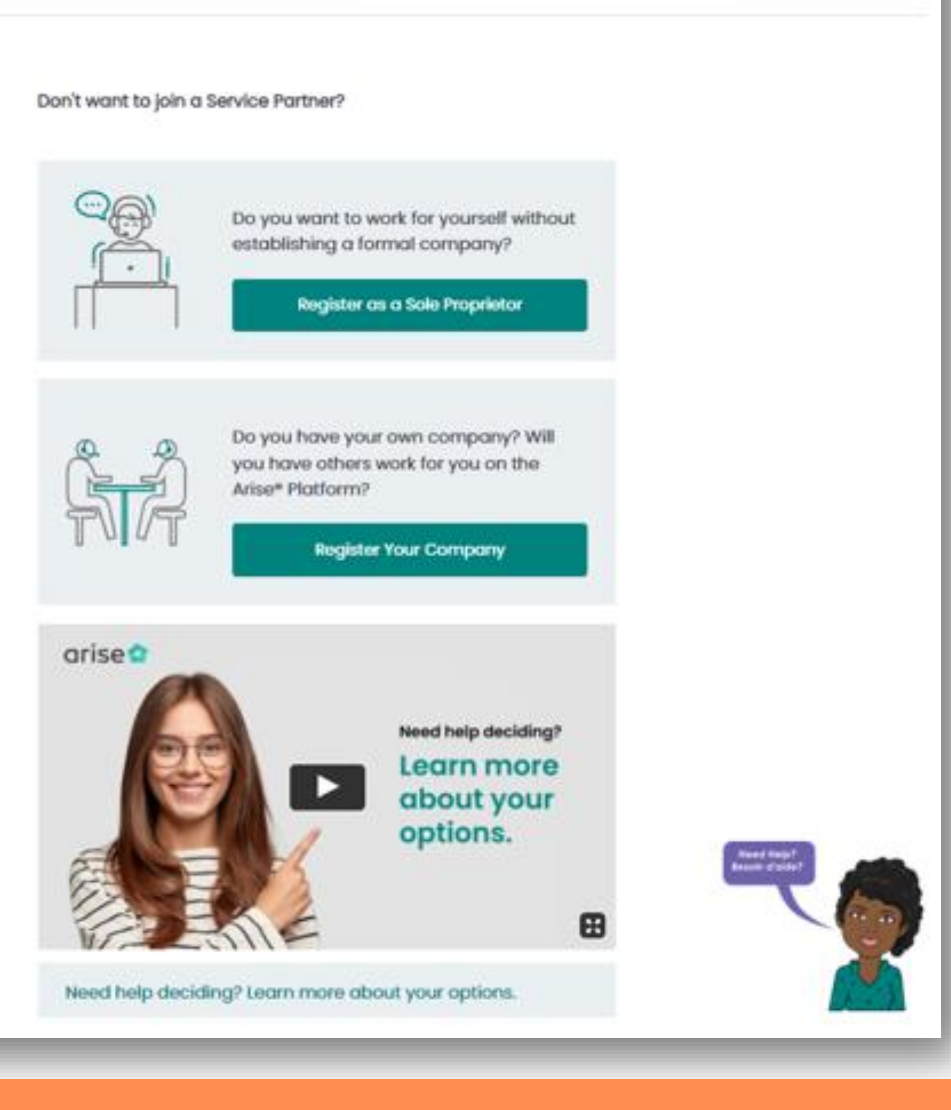

ariser

## **Step Ten** Once all parties have signed you're official!

You can now select the client opportunity that's a perfect fit for you!

Sort By

Fitter

Type

Channel

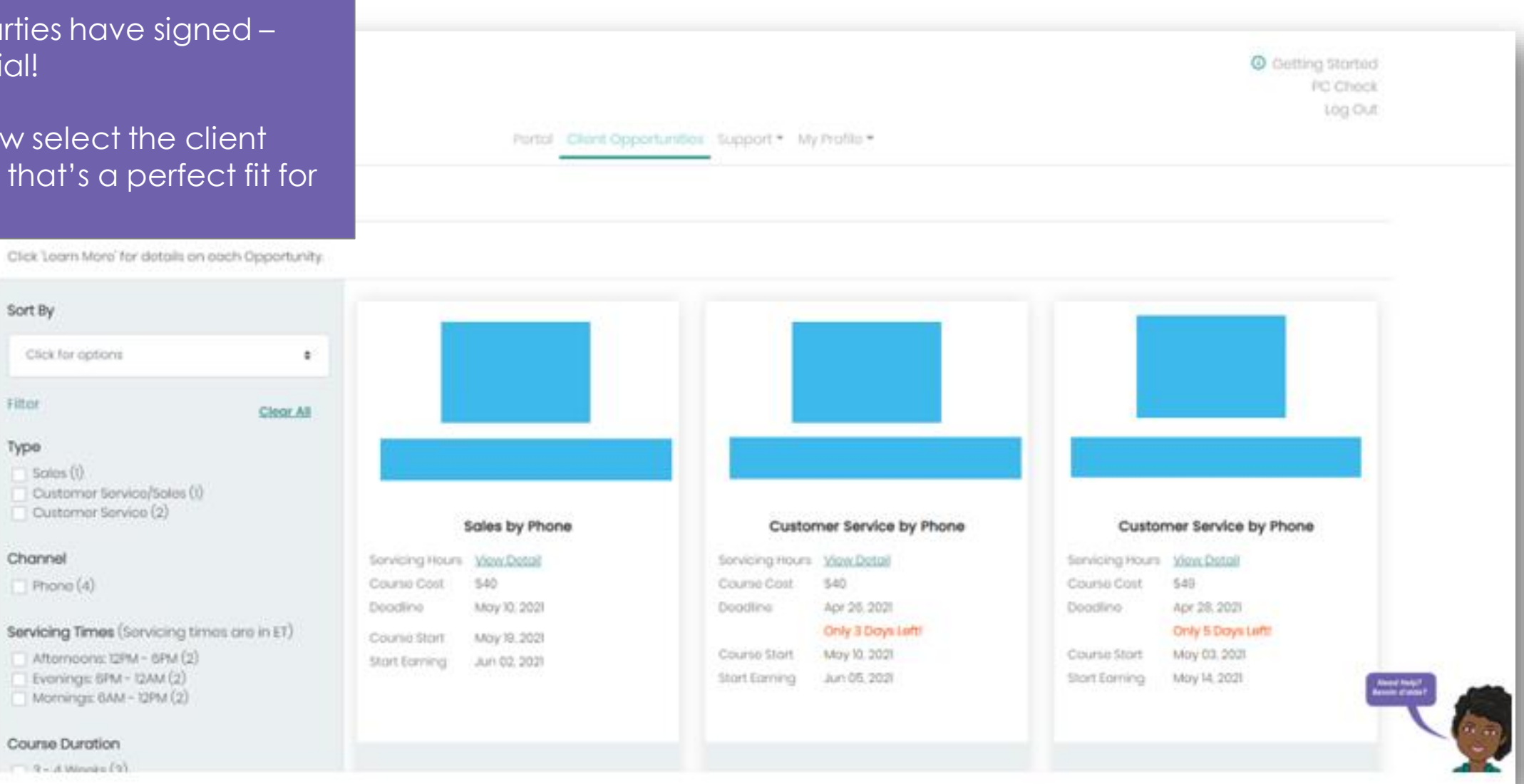

Copyright © 2022 Arise Virtual Solutions Inc. All Rights Reserved

ariser